## How to Automatically Login the Windows user?

| Subject:     | Illustrates how to automatically login to TestStand based on the current windows login. |                            |
|--------------|-----------------------------------------------------------------------------------------|----------------------------|
| Application: | FlexStand<br>TestStand<br>LabVIEW                                                       | All<br>4.1 or later<br>N/A |
| Date:        | 2009-11-23                                                                              |                            |

In TestStand or FlexStand select: Configure -> Station Options...

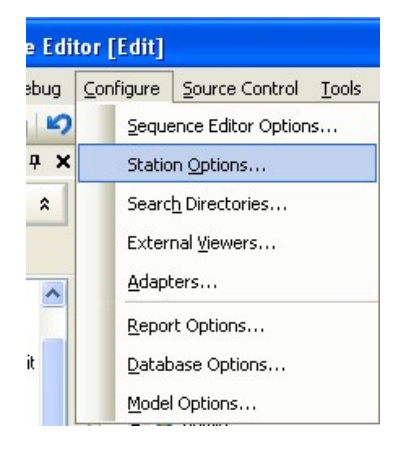

Find the User Manager tab and check the "Automatically Login the Windows System User".

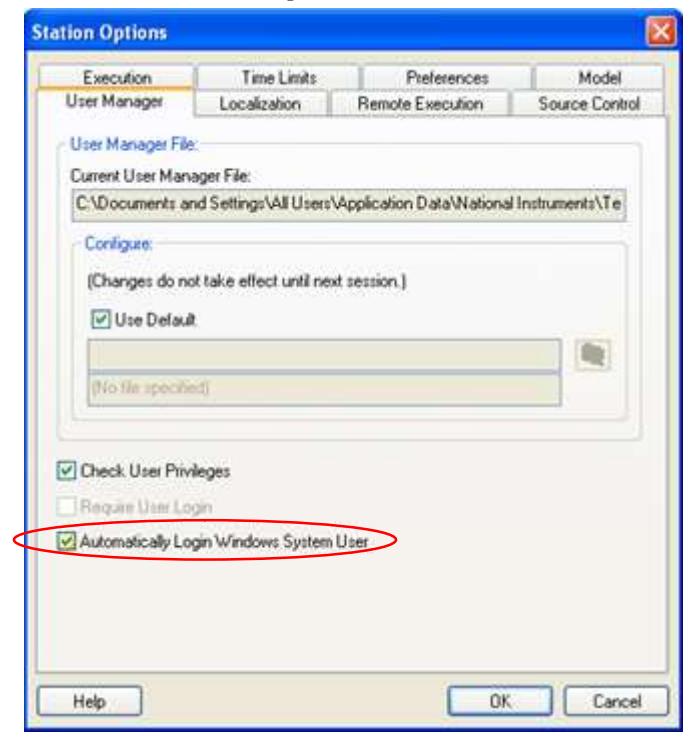

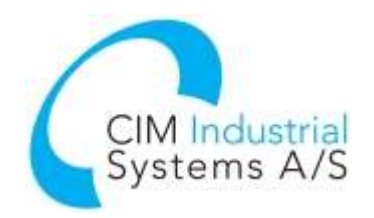

www.flexstand.eu www.cim.as

## FLEXSTAND Operator Interface

## Whitepaper

With this option checked TestStand uses the Windows username to login, without prompting for password.

If TestStand does not find a user by that name, the common TestStand Login dialog is then displayed.

Note that TestStand username must match the windows username exactly.

## Additional information

| Path to the Users file: | <teststand application="" data="">\Cfg\Users.ini</teststand>  |
|-------------------------|---------------------------------------------------------------|
| For example:            | C:\Documents and Settings\All Users\Application Data\National |
|                         | Instruments\TestStand 4.1.1\Cfg\Users.ini                     |

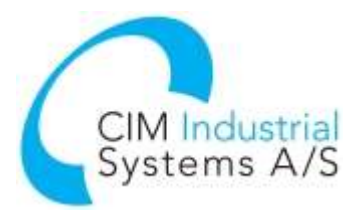